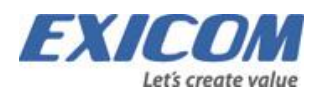

# Copernicus

Extern huvudbok Årsskiftesrutiner 2022/2023

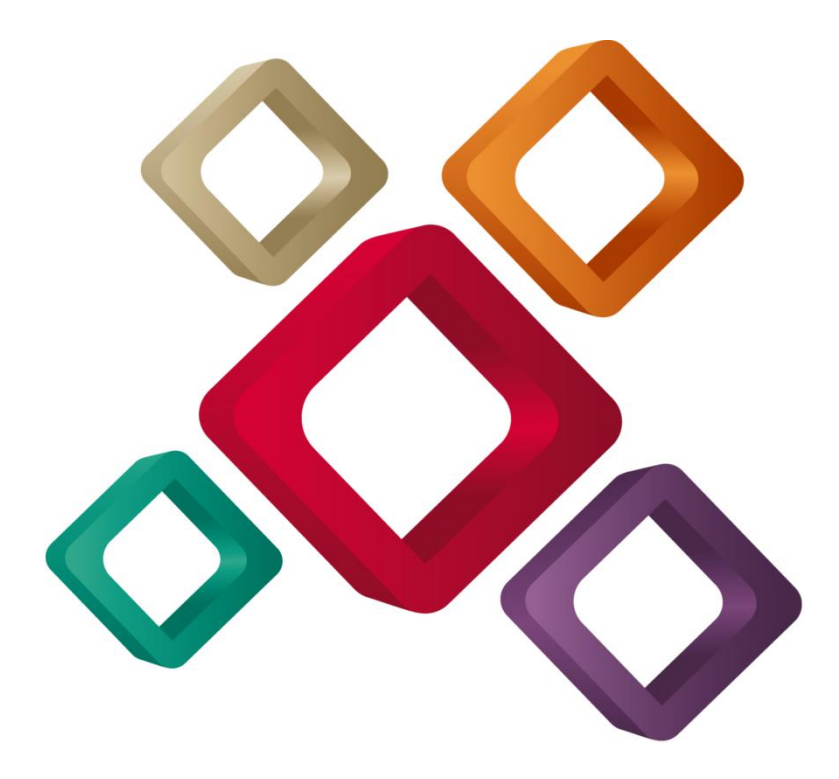

# Innehåll

| 1. Lägg upp räkenskapsår och periodtabell för år 2023           |
|-----------------------------------------------------------------|
| 2. Lägg upp verifikationsnummerserie                            |
| 3. Testdatum                                                    |
| 4. Generella perioder                                           |
| 5. Saldobanker                                                  |
| 6. Kalendariumrutiner                                           |
| 6.1 Registrera generella kalenderdagar för år 20236             |
| 6.2 Skapa schemamallar för år 2023                              |
| 6.3 Kopiera ut scheman till medarbetarna för år 20237           |
| 6.3.1 Skapa lista med schemaförslag8                            |
| 6.3.2 Kontrollera schemaförslag                                 |
| 6.3.3 Verkställ kopiering av schema                             |
| 6.4 Avstämning utkopierat schema8                               |
| 7. Veckotabell                                                  |
| 8. Omorganisation                                               |
| 9. Uppdatera prislistor                                         |
| 10. Avsluta projekt                                             |
| 11. Reseräkning – eventuella prisändringar för traktamente etc9 |
| 12. Fasta körningar med datumselekteringar10                    |
| 13. BPM                                                         |

# Rutiner för nytt räkenskapsår

Denna information vänder sig till kunder med connector mot annan huvudbok som ska lägga upp nytt räkenskapsår.

# 1. Lägg upp räkenskapsår och periodtabell för år 2023

Sökväg: Registervård > Koppling externa system > Tabeller > Räkenskapsår.

| Rä           | ikenskapsår                                                 |                                                             |
|--------------|-------------------------------------------------------------|-------------------------------------------------------------|
| -            |                                                             | Räkenskapsår: 2023 From datum: 23/01/01 Tom datum: 23/12/31 |
| <u>«    </u> | baka                                                        |                                                             |
| FO           | RMULÄR                                                      |                                                             |
| 9            | ` ÄNDRA                                                     |                                                             |
|              | RÄKENSKAPSÅR PERIOD                                         |                                                             |
|              | RÄKENSKAPSÅR                                                |                                                             |
|              | Räkenskapsår<br>2023                                        |                                                             |
|              | From datum         Tom datum           123/12/31         12 |                                                             |
|              | ÖVRIGT                                                      |                                                             |
|              | Antal perioder<br>12                                        |                                                             |
|              | Status<br>Budgetering ♥                                     |                                                             |
|              | ATTRIBUT                                                    |                                                             |
|              | Attribut                                                    |                                                             |
|              |                                                             |                                                             |
|              |                                                             |                                                             |
|              | <i>a</i> ,                                                  |                                                             |
|              | SPARA AVBRYT SPARA SOM LÄGG TILL NY TA BORT                 |                                                             |

Lägg upp räkenskapsår för år 2023 och spara. För att kunna rapportera i det nya året ska status vara Öppet.

Under fliken Perioder visas periodtabellen. Periodernas datumintervall är initialt tomma och uppdateras med föreslagna datum i samband med att räkenskapsåret sparas. Obs. Perioderna behöver dock sparas då datumen endast är förslag.

Räkenskapsår 2022 behöver vara öppet för att reseräkningar och tidrapporter tillhörande 2022 skall kunna uppdateras men perioderna kan vara stängda. När alla reseräkningar och tidrapporter är överförda och klara för 2022 kan ni stänga året genom att ändra status till Stängt.

# 2. Lägg upp verifikationsnummerserie

Sökväg: Registervård > Koppling externa system > Tabeller > Verifikationsnummerserier.

Verifikationsnummerserie

|                                            | Räkenskapsår: 2023 Nummer: 1 Benämning: Projektredovisning |
|--------------------------------------------|------------------------------------------------------------|
| <u>« Tillbaka</u>                          |                                                            |
|                                            |                                                            |
| FORMULÄR                                   |                                                            |
|                                            |                                                            |
| ANDRA<br>Numer Benämning                   |                                                            |
| 1 Projektedovjsning                        |                                                            |
|                                            |                                                            |
| ALLMÄN                                     |                                                            |
| Räkenskapsår                               |                                                            |
| 2023 23/01/01 - 23/12/31 Budgetering       |                                                            |
| Från                                       |                                                            |
| 10000                                      |                                                            |
| тін                                        |                                                            |
| 199999                                     |                                                            |
| Senaste                                    |                                                            |
| 0                                          |                                                            |
|                                            |                                                            |
|                                            |                                                            |
| SPARA AVBRYT SPARA SOM LAGG TILL NY TABORT |                                                            |

Lägg upp verifikationsnummerserie för år 2023. Verifikationsnummerserien måste ha samma nummer som tidigare år för att man ska kunna arbeta i både föregående och kommande räkenskapsår.

## 3. Testdatum

Sökväg: Registervård > Företagsuppgift PR > Företagsuppgifter > Företagsparametrar > Parametrar.

| Fö  | retagsuppgift PR                                                    |                                                    |                                                |                                                      | (j) - (j    | ) |
|-----|---------------------------------------------------------------------|----------------------------------------------------|------------------------------------------------|------------------------------------------------------|-------------|---|
| FOF | RMULÄR FÖRETAGSPARAMETRAR FAKTURAR                                  | PARAMETRAR NUMMERSERIER                            | SUCCESSIV VINSTAVRÄKNING                       | INSTÄLLNING GENERELLA PERIODER                       | LÖNESKULDER |   |
| 9   | ÄNDRA                                                               |                                                    |                                                |                                                      |             |   |
|     | PÅGÅENDE ARBETE BOKSLUT INTEGRAT<br>BUDGET AVRÄKNING ARBETSRAPPORT/ | tion internt pålägg tid<br>Inköp upparbetat kontol | NAPPORT PROJEKT DELN<br>N KAPITALBINDNING UNDE | ING <b>PARAMETRAR</b><br>RKONSULTER PROJEKT/RESURSPL | ANERING     |   |
|     | INSTÄLLNINGAR<br>Testdatum från<br>23/01/01                         | Testdatum till                                     |                                                |                                                      |             |   |
|     | Testdatum tidrapport/reseräkning från                               | Testdatum tidrapport/resera                        | ikning till                                    |                                                      |             |   |

För att undvika oönskade bokningar i det årsöverförda räkenskapsåret kan testdatum sättas till 23/01/01 - 23/12/31 så att bokningar endast kan ske för det nya räkenskapsåret. Det innebär också att ingen bokföring kan ske från integrerade delsystemen till redovisningen på föregående år.

#### **TIPS!**

Testdatum tidrapport/reseräkning kan användas för att begränsa vilka datum det är möjligt för användare att tidrapportera och registrera reseräkningar för. I samband med årsskifte kan man med hjälp av parametern exempelvis förhindra att tidrapportering sker för nya året innan prislistor uppdaterats eller förhindra användare från att rapportera på föregående år efter det stängts.

# 4. Generella perioder

Sökväg: Registervård > Företagsuppgift PR > Tabeller > Generella perioder.

Generella perioder

| kapsår         Period i r           2023         2023           2023         2023           2023         2023           2023         2023 | redovisr<br>1<br>2<br>3<br>4                                 | From datum<br>23/01/01<br>23/02/01<br>23/03/01<br>23/04/01                                                                                                    | Tom datum           23/01/31           23/02/28           23/03/31           23/04/30                                                                                                    | Antal dagar peri<br>0<br>0<br>0                                                                                                    | Löneperiod<br>2302<br>2303<br>2304                                                                                                    | 090×<br>090×<br>090×                                                                                                    |
|----------------------------------------------------------------------------------------------------|--------------------------------------------------------------|----------------------------------------------------------------------------------------------------|----------------------------------------------------------------------------------------------------|----------------------------------------------------------------------------------------------------|----------------------------------------------------------------------------------------------------|----------------------------------------------------------------------------------------------------|
| 2023<br>2023<br>2023<br>2023<br>2023<br>2023                                                                                              | 1 2 3<br>3 4                                                 | 23/01/01<br>23/02/01<br>23/03/01<br>23/04/01                                                                                                    | 23/01/31<br>23/02/28<br>23/03/31<br>23/04/30                                                                                                    | 0                                                                                                    | 2302<br>2303<br>2304                                                                                                    | ①95×<br>①95×<br>①95×                                                                                                    |
| 2023<br>2023<br>2023<br>2023                                                                                                    | 2 3 4 5                                                      | 23/02/01<br>23/03/01<br>23/04/01                                                                                                    | 23/02/28<br>23/03/31<br>23/04/30                                                                                                    | 0                                                                                                    | 2303<br>2304                                                                                                    | 0 ७ ७ २ X<br>0 ७ ७ २ X                                                                                                    |
| 2023<br>2023<br>2023                                                                                                    | 3                                                            | 23/03/01<br>23/04/01                                                                                                    | 23/03/31<br>23/04/30                                                                                                    | 0                                                                                                    | 2304                                                                                                    | $\textcircled{0} \textcircled{3} \textcircled{5} \times$                                                                                                    |
| 2023<br>2023                                                                                                    | 4                                                            | 23/04/01                                                                                                    | 23/04/30                                                                                                    | 0                                                                                                    | 2225                                                                                                    |                                                                                                    |
| 2023                                                                                                    |                                                              |                                                                                                    |                                                                                                    | 0                                                                                                    | 2305                                                                                                    | 0 P P X                                                                                                    |
|                                                                                                    | 5                                                            | 23/05/01                                                                                                    | 23/05/31                                                                                                    | 0                                                                                                    | 2306                                                                                                    | 0 I I I I I I I I I I I I I I I I I I I                                                                                                    |
| 2023                                                                                                    | 6                                                            | 23/06/01                                                                                                    | 23/06/30                                                                                                    | 0                                                                                                    | 2307                                                                                                    | $\textcircled{0} \mathfrak{G} \mathfrak{G} \times$                                                                                                    |
| 2023                                                                                                    | 7                                                            | 23/07/01                                                                                                    | 23/07/31                                                                                                    | 0                                                                                                    | 2308                                                                                                    | $\textcircled{0} \mathfrak{G} \mathfrak{G} \times$                                                                                                    |
| 2023                                                                                                    | 8                                                            | 23/08/01                                                                                                    | 23/08/31                                                                                                    | 0                                                                                                    | 2309                                                                                                    | $\textcircled{0} \textcircled{0} \textcircled{0} \textcircled{0} \leftthreetimes{0} \leftthreetimes{0} \leftthreetimes{0} \leftthreetimes{0} \leftthreetimes{0} \leftthreetimes{0} \Huge{0} \leftthreetimes{0} \Huge{0} \Huge{0} \Huge{0} \Huge{0} \Huge{0} \Huge{0} \Huge{0} \Huge$                                                                                                    |
| 2023                                                                                                    | 9                                                            | 23/09/01                                                                                                    | 23/09/30                                                                                                    | 0                                                                                                    | 2310                                                                                                    | 0 I I I I I I I I I I I I I I I I I I I                                                                                                    |
| 2023                                                                                                    | 10                                                           | 23/10/01                                                                                                    | 23/10/31                                                                                                    | 0                                                                                                    | 2311                                                                                                    | 0 A C ()                                                                                                    |
| 2023                                                                                                    | 11                                                           | 23/11/01                                                                                                    | 23/11/30                                                                                                    | 0                                                                                                    | 2312                                                                                                    | 0 I I I I I I I I I I I I I I I I I I I                                                                                                    |
| 2023                                                                                                    | 12                                                           | 23/12/01                                                                                                    | 23/12/31                                                                                                    | 0                                                                                                    | 2401                                                                                                    | $\textcircled{0} \mathfrak{G} \mathfrak{S} \times$                                                                                                    |
|                                                                                                    |                                                              |                                                                                                    |                                                                                                    |                                                                                                    |                                                                                                    |                                                                                                    |
|                                                                                                    | 2023<br>2023<br>2023<br>2023<br>2023<br>2023<br>2023<br>2023 | 2023         6           2023         7           2023         8           2023         9           2023         10           2023         11           2023         12           1 av 1         Visar 1 till | 2023         6         23/06/01           2023         7         23/07/01           2023         8         23/08/01           2023         9         23/09/01           2023         10         23/10/01           2023         11         23/11/01           2023         12         23/12/01           1av 1         Visar 1 till 12 av 12 poster | 2023     6     23/06/01     23/06/30       2023     7     23/07/01     23/07/31       2023     8     23/08/01     23/08/31       2023     9     23/09/01     23/09/30       2023     10     23/10/01     23/10/31       2023     11     23/11/01     23/11/30       2023     12     23/12/01     23/12/31 | 2023         6         23/06/10         23/06/30         0           2023         7         23/07/11         23/07/31         0           2023         8         23/08/01         23/08/31         0           2023         9         23/09/01         23/09/30         0           2023         10         23/10/01         23/10/31         0           2023         10         23/11/01         23/11/30         0           2023         12         23/12/01         23/12/31         0 | 2023         6         23/06/01         23/06/30         0         23/07           2023         207         23/07/01         23/07/31         0         23/08           2023         8         23/08/01         23/08/31         0         23/09           2023         9         23/09/01         23/09/30         0         23/10           2023         10         23/10/01         23/10/31         0         23/11           2023         11         23/11/01         23/11/30         0         23/12           2023         12         23/12/01         23/12/31         0         24/11           1         Visar 1 UI 2 av 12 poster         2000         24/11         2000         24/11 |

Om ni använder tabellen Generella perioder så behöver nya räkenskapsårets perioder läggas upp.

#### TIPS!

Vi rekommenderar att man lägger upp generella perioder för hela det kommande räkenskapsåret på en gång även då man har brutet räkenskapsår eftersom exempelvis en rekonstruktion som selekteras enligt generella perioder endast körs för de perioder som finns upplagda här som generella perioder.

## 5. Saldobanker

Saldobanker behöver ej läggas upp manuellt vid räkenskapsårsskifte. Saldobanker skapas med automatik för det nya räkenskapsåret när bearbetningar som använder saldobankerna körs.

## 6. Kalendariumrutiner

Skapa nya schemamallar för år 2023 och kopiera ut dessa till medarbetarna. Om Copernicus Planering används ska även de scheman som används för projekt- och resursplanering uppdateras för år 2023.

## 6.1 Registrera generella kalenderdagar för år 2023

Sökväg: Registervård > Kalendarium > Tabeller > Generella kalenderdagar.

Generella kalenderdagar

| ß |                    |                             |                    |                 |            |        |                                                                                                    |  |
|---|--------------------|-----------------------------|--------------------|-----------------|------------|--------|----------------------------------------------------------------------------------------------------|--|
|   | Villkorskombinatio | <u>Byt till enkelt läge</u> |                    |                 |            |        |                                                                                                    |  |
|   | År 🗸               | 2023 🗸                      | $\ominus$ $\oplus$ |                 |            |        |                                                                                                    |  |
|   | Sortering Numme    | er 🗸 Ordnin                 | g Stigande 🗸 💽     | ök Rensa        |            |        |                                                                                                    |  |
|   | Nummer             | Beskrivning                 | År                 | Dagkod          | Schematyp  | Kontor |                                                                                                    |  |
|   | 1                  | Nyårsdagen                  | 2023               | hd              | Dagsschema |        | $\bigcirc \bigcirc \bigcirc \bigcirc \bigcirc \bigcirc \bigcirc \bigcirc \bigcirc \bigcirc \bigcirc \bigcirc \bigcirc \bigcirc \bigcirc \bigcirc \bigcirc \bigcirc \bigcirc $ |  |
|   | 2                  | Trettondedag jul            | 2023               | hd              | Dagsschema |        | $\bigcirc \bigcirc \bigcirc \bigcirc \land \checkmark$                                                                                                    |  |
|   | 3                  | Påskhelgen                  | 2023               | hd              | Dagsschema |        | $\bigcirc \bigcirc \bigcirc \bigcirc \land \times$                                                                                                    |  |
|   | 4                  | Första maj                  | 2023               | hd              | Dagsschema |        | $\textcircled{0} \textcircled{3} \textcircled{5} \times$                                                                                                    |  |
|   | <u>5</u>           | Kristi himmelfärds          | 2023               | hd              | Dagsschema |        | $\textcircled{0} \textcircled{3} \textcircled{5} \times$                                                                                                    |  |
|   | <u>10</u>          | Julhelgen                   | 2023               | hd              | Dagsschema |        | $\textcircled{0} \textcircled{0} \textcircled{0} \leftthreetimes{0} \leftthreetimes{0} \leftthreetimes{0} \leftthreetimes{0}$                                                 |  |
|   | 25 🗸 🚺             | Sida 1 av 1                 | Visar 1 til        | I 6 av 6 poster |            |        |                                                                                                    |  |

Registrera generella kalenderdagar då samtliga scheman ska ha ledigt eller generellt förkortad arbetsdag.

## 6.2 Skapa schemamallar för år 2023

Sökväg: Registervård > Kalendarium > Tabeller > Schemamallar.

#### Schemamall

|                |                                                                                                    |                                | Schema: 1 År: 2023 |  |  |  |  |  |  |  |
|----------------|----------------------------------------------------------------------------------------------------|--------------------------------|--------------------|--|--|--|--|--|--|--|
| <u>« Tillt</u> | baka                                                                                                    |                                |                    |  |  |  |  |  |  |  |
| FOR            | FORMULÄR CYKLER KLOCKSLAGSSCHEMA                                                                                                    |                                |                    |  |  |  |  |  |  |  |
| 6              | ÄNDRA<br>Schema<br>Q.1 Heltid 40 tim/v                                                                                                    |                                |                    |  |  |  |  |  |  |  |
|                | ALLMÄN<br>Ar<br>2023 V<br>Schematyp<br>Dagsschema V                                                                                                    |                                |                    |  |  |  |  |  |  |  |
|                | SCHEMA  Schemats dagar 23/01/01:hd Helgdag 23/01/01:hd Helgdag 23/01/03:80 8 timmar 23/01/03:80 8 timmar 23/01/05:80 8 timmar 23/01/05:80 8 timmar 23/01/05:80 8 timmar 23/01/05:80 8 timmar 23/01/10:80 8 timmar 23/01/11:80 8 timmar 23/01/11: | Dagkod<br>[ingen] V            |                    |  |  |  |  |  |  |  |
|                | Veckodag<br>Datum<br>Arbetsdagar                                                                                                    | Månad<br>Vecka<br>Arbetstimmar |                    |  |  |  |  |  |  |  |
|                | 263 Noilställ schema Generera schema                                                                                                    | 2024,00                        |                    |  |  |  |  |  |  |  |
|                | ÖVRIGT<br>Kontor                                                                                                    |                                |                    |  |  |  |  |  |  |  |
|                | SPARA AVBRYT SPARA SOM LÃG                                                                                                    | SG TILL NY TABORT              |                    |  |  |  |  |  |  |  |

Ange schemanummer för vilket du vill skapa en mall och välj räkenskapsår. Klicka därefter på Lägg till.

Under fliken Cykler anger du den cykel som schemamallen ska bygga på. Vid generering av nya schemamallar med veckocykel anger du årets första måndag som startdatum (23/01/02) och årets sista dag som slutdatum (23/12/31).

Därefter trycker du på **Generera schema** under flik Allmän som då hämtar dagkoder från cykel samt generella kalenderdagar.

Efter generering av scheman får du eventuellt komplettera med de dagar som ligger utanför genereringen, samt eventuellt ändra de dagar som inte stämmer (exempelvis dag före helgdag) genom att fylla i dagkoder manuellt.

## 6.3 Kopiera ut scheman till medarbetarna för år 2023

Sökväg: Registervård > Kalendarium > Kopiera schema eller Rapportbeställning > Bearbetningar > Kopiera schema.

| Кор | (opiera schema                                   |                  |           |         |                 |        |            |            |       |  |  |
|-----|--------------------------------------------------|------------------|-----------|---------|-----------------|--------|------------|------------|-------|--|--|
| T   | SELEKTERING<br>Urval Anv<br>Förslag V            | vändare          | SÖK       |         |                 |        |            |            |       |  |  |
| ß   | 🔄 Arkiv 🔻 📠 Rapporter 🔻 🄀 Verktyg 💌 Rader 🛽 25 🛩 |                  |           |         |                 |        |            |            |       |  |  |
|     | Medarbetare                                      | Benämning        | Avdelning | Form    | Personalkategor | Schema | Från datum | Till datum |       |  |  |
|     | 99999                                            | ** FIKTIV ANVÄNI | 9000      | Frilans | 2               | 1      | 22/01/01   | 22/12/31   | (i) × |  |  |
|     |                                                  |                  |           |         |                 |        |            |            |       |  |  |
|     |                                                  |                  |           |         |                 |        |            |            |       |  |  |

Copernicus Business Suite – Rutiner för nytt räkenskapsår

I funktionen Kopiera schema ges möjlighet att kopiera ut schema till flera medarbetare i en bearbetning. Rutinen är att man lägger till många medarbetare i en lista för att vid ett senare tillfälle verkställa kopieringen av schema till samtliga medarbetare i listan.

## 6.3.1 Skapa lista med schemaförslag

Lägg till medarbetare i lista genom att ange selekteringar och tryck på **Beställ** för att skapa lista. I registervården finns detta val under menyvalet **Arkiv**.

Selekteringar som kan göras är följande,

- 💐 Kalenderår
- 💐 Schemamall från och till schemamallsnummer
- 💐 Datumintervall från och till datum
- 💐 Kontor
- 💐 Avdelning från och till avdelningsnummer
- 🔉 Medarbetare från och till medarbetarnummer
- 💐 Medarbetarform
- Ersätt redan genererat schema Anger om tidigare utkopierade scheman för selekterade medarbetare och period ska ersättas, Ja eller Nej
- Nollställ Anger om tidigare utkopierade scheman enligt selekteringar ska nollställas, Ja eller Nej

#### 6.3.2 Kontrollera schemaförslag

Genererade schemaförslag kan kontrolleras under urval Förslag och urval Problem under Registervård > Kalendarium > Kopiera schema.

#### 6.3.3 Verkställ kopiering av schema

Efter att förslagen är kontrollerade och eventuellt redigerade verkställer du kopieringen. I registervården görs det under menyvalet **Verktyg**.

Scheman baserat på schemamallarna kopieras då ut på medarbetarna enligt förslaget. Kopiering sker endast för det datumintervall man angivit vid "Lägg till medarbetare i lista" och uppgift om respektive medarbetares schemamall hämtas från medarbetarregistret och om en medarbetare ska byta schema måste detta göras i medarbetarregistret innan det kopieras ut.

Utkopierade schemaförslag återfinns under urval Historik.

#### **OBS!**

Fältet Kopiera schema i medarbetarregistret måste vara satt till Ja för att medarbetaren ska medtas i rutinen. För ytterligare information om funktionen, se separat dokumentation Kalendarium

## 6.4 Avstämning utkopierat schema

För att stämma av att alla medarbetare har fått ett schema utkopierat så kan man ta ut rapporten schemalagd tid som man hittar under Rapportbeställning > Rapporter > Kalendarium > Schemalagd tid.

Valmöjlighet finns att ta ut rapporten sorterat på medarbetare, avdelning, eller personalkategori. I rapporten framgår om en medarbetare saknar schema genom att den har noll angivet i kolumnerna arbetsdagar och arbetstid.

## 7. Veckotabell

Sökväg: Registervård > Företagsuppgift PR > Tabeller > Veckor

Om tabellen Vecka används ska denna kompletteras med veckor för 2023. Tabellen används då man vill att alla tidstransaktioner för en given vecka ska få ett givet transaktionsdatum. Detta kan exempelvis användas för veckor som sträcker sig över månadsskifte då man vill att hela veckan ska tillhöra en av månaderna. Det kan även användas för att lägga upp veckor som ska hänföras till annan period än kalendermånad.

## 8. Omorganisation

Ofta sker större omorganisationer i samband med årsskifte. För rutiner kring omorganisation hänvisas ni till separat rutindokumentation.

Är ni osäkra på rutinerna, kontakta Exicom för konsultation.

# 9. Uppdatera prislistor

Om priser ska uppdateras så att exempelvis 2023 års prislista ska gälla från och med 23/01/01 behöver man se till att all tid till och med 22/12/31 uppdateras med 2022 års prislistor, men vänta med att uppdatera tid för 2023 till dess att prislistorna är ändrade till 2023 års priser.

För att åstadkomma detta behöver man antingen be alla attestanter att inte attestera tid (linchefsattest) för 2023 innan priserna är uppdaterade. Detta förutsätter att man inte har autoattest.

Ett andra alternativ är att under Företagsuppgifter PR begränsa testdatumintervallet för tidrapporter till 22/12/31. Medarbetare kan då inte tidrapportera förbi årsskiftet innan testdatumintervallet flyttats fram.

Som tredje alternativ kan man slå av fasta körningar för uppdatering av tidrapporter och sätta parametern för Automatisk uppdatering webbtid till Nej under Företagsuppgifter PR medan man uppdaterar prislistorna efter att man uppdaterat all tid för 2022 men innan man öppnar 2023.

## TIPS!

Det finns en inläsningsrutin för prislistor som tabell i projektregistret om det handlar om omfattande ändringar.

# 10. Avsluta projekt

Inför varje årsskifte är det bra att gå igenom vilka projekt man ska avsluta i och med årsskiftet. Se separat dokumentation om Ändra status projekt.

# 11. Reseräkning – eventuella prisändringar för traktamente etc.

För kunder som använder Reseräkningsmodulen är det viktigt att tänka på att eventuella prisförändringar för traktamenten etc. måste vara inlagda innan registrering av reseräkningar, som ska prissättas enligt nytt pris, påbörjas.

Copernicus Business Suite – Rutiner för nytt räkenskapsår

För vidare information om registervård Reseräkning se separat dokumentation för Reseräkningsmodulen.

## 12. Fasta körningar med datumselekteringar

För de kunder som använder fasta körningar som är upplagda per månad eller kvartal. Kontrollera om de har datum i selekteringarna som behöver uppdateras till det nya året.

## **13. BPM**

Kunder med BPM-processer behöver vid årsskifte se över sina mallar för utskriftsgrupper och eventuellt uppdatera uppgift om perioddatum.

Om ni har några frågor kring ovanstående information är ni välkomna att kontakta oss på Exicom Support via e-post, support@exicom.se, eller på telefon 08 - 506 409 50.

Med vänlig hälsning Exicom Support Exicom Software AB Döbelnsgatan 24, 4tr, SE-113 52 Stockholm, Sweden Phone: +46-(0)8-506 409 00 | www.exicom.se